一、环境介绍

| 主机名      | IP地址          | 系统           | 说明                         |
|----------|---------------|--------------|----------------------------|
| zabbix01 | 192.168.11.51 | Ubuntu 20.04 | Zabbix Server6.0 二进制安装(单机) |

服务器处于开启状态,并zabbix服务正常启动

## 二、开启 Zabbix 事件通知的发送和接收功能流程 图

注意:

当主机出现问题时,zabbix默认只会在监测--仪表盘里面展示。

zabbix 网页端配置:

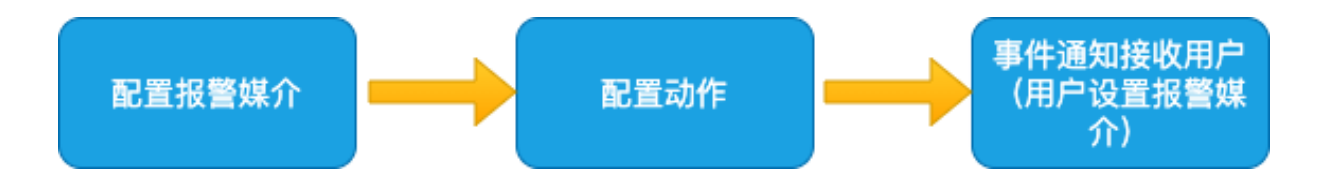

配置完成后,当主机出现问题时,并在web端(监测--仪表盘)展示问题。还会自动把问题发送到指定的企业微信 上

# 三、微信报警

## 1、注册企业微信

浏览器打开<u>https://work.weixin.qq.com/</u>点击注册

如下填写资料:

#### 注册企业微信

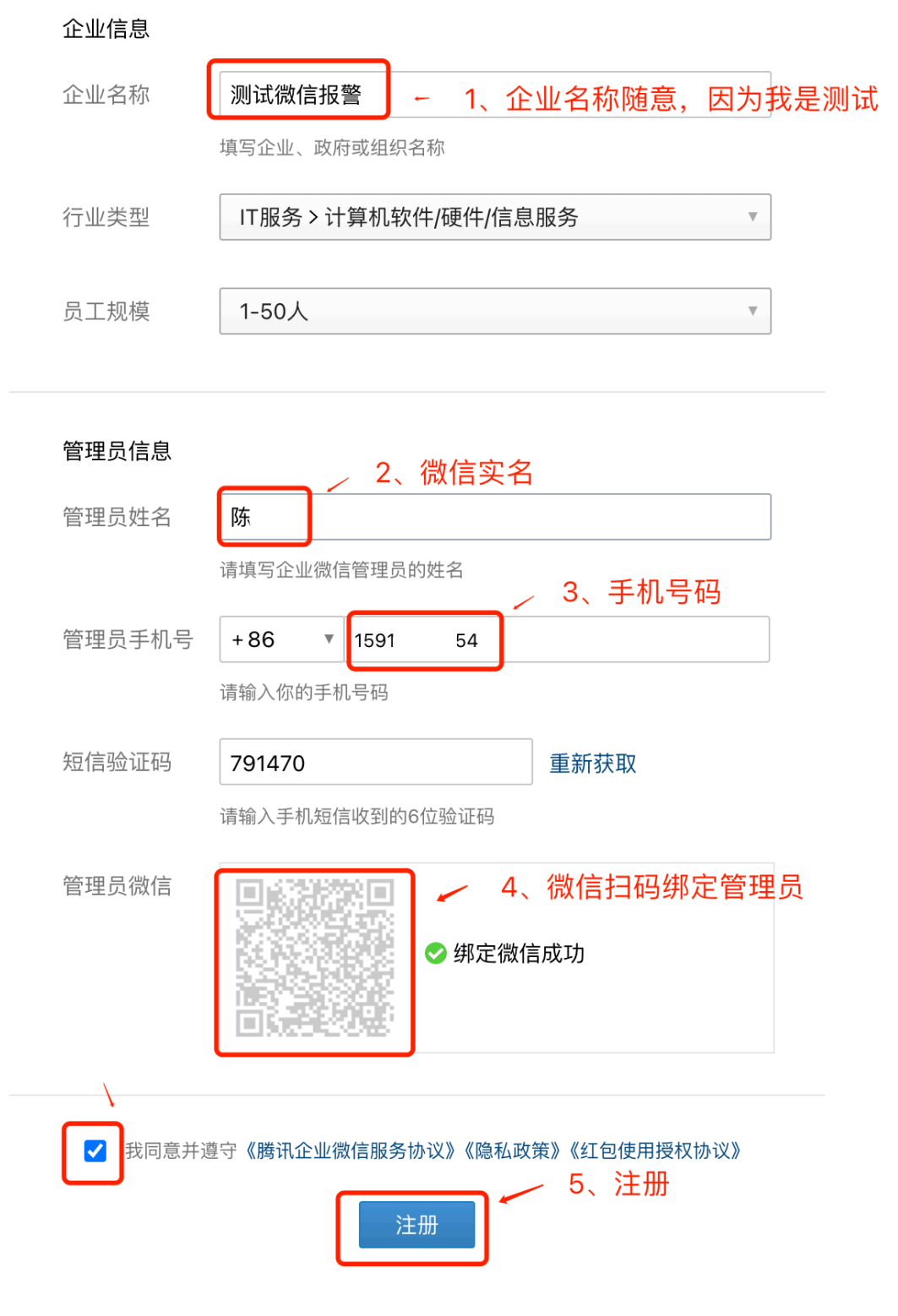

#### 2、添加群机器人

注册成功后,手机下载企业微信,登陆企业微信。

在手机上,如下图操作:

注:因为我这个是测试企业微信,所以就在"企业全员群",新建机器人了。真实一般都是新创建个部门,然后把需 要接受报警的人拉到这个部门里面,然后在这个部门群里面新建机器人。

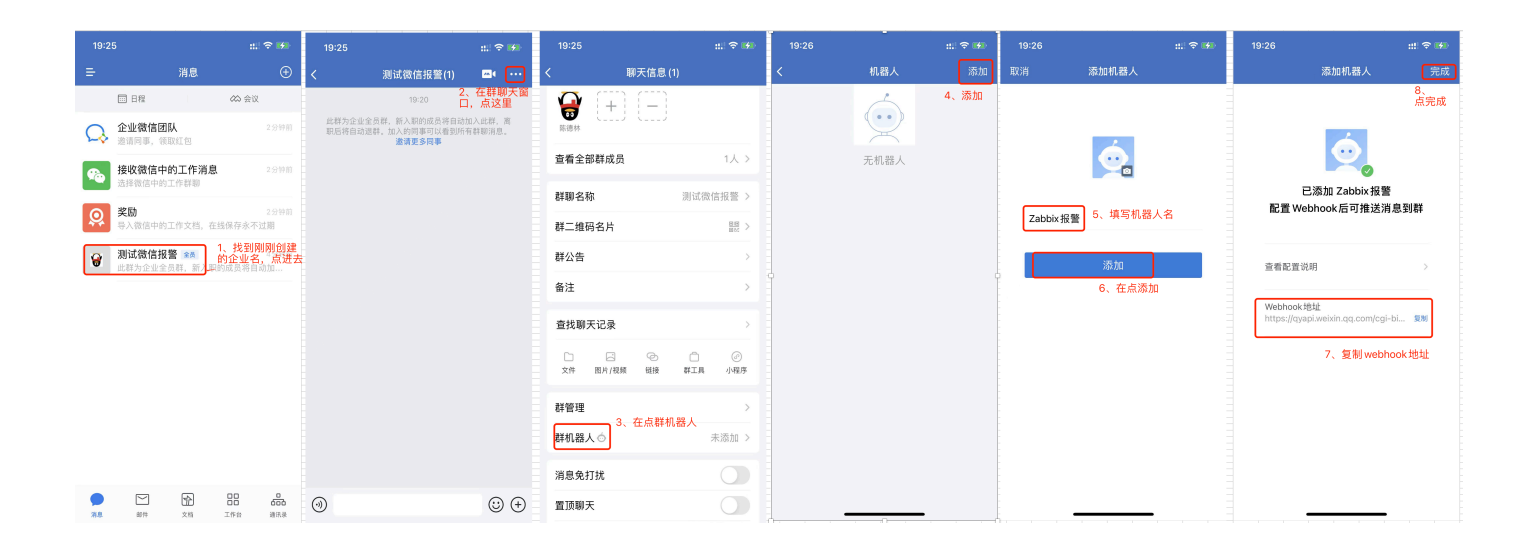

## 3、复制机器人的webhook地址

我在上图复制的到webhook地址如下:

https://qyapi.weixin.qq.com/cgi-bin/webhook/send?key=5c419497-a6eb-4aca-9517-593ea4696978

真实只需要用到<u>https://qyapi.weixin.qq.com/cgi-bin/webhook/send?key=</u>后面的 5c419497-a6eb-4aca-9517-593ea4696978

#### 4、zabbix-server网页上操作

a、添加报警媒介

| ABBIX <    | « M | 报警媒介奀型                        |                |                                 |                   |
|------------|-----|-------------------------------|----------------|---------------------------------|-------------------|
| oix docker |     |                               | _              |                                 |                   |
|            | Q   | 报警媒介类型 Message templates 2 选项 | <u>ل</u>       |                                 |                   |
| 些测         | ~   | * 名称                          | weixin         |                                 |                   |
|            |     | 类型                            | Webhook 🗸      | 这个 Key 的值,<br>复制的 webhook       | 填入我们之前<br>(地址后面的那 |
| 服务         |     | 参数                            | 名称             |                                 | 动                 |
| 资产记录       |     |                               |                | <b>F</b> = 440 407 = 0.5k - 4.5 | 作                 |
| 报表         |     |                               | Кеу            | 56419497-8666-48                | ca-95移-593e<br>除  |
| 피므         |     |                               | Message        | {ALERT.MESSAGE}                 | 移                 |
| 略重         |     |                               |                |                                 | <u>除</u>          |
| 管理         |     |                               | Subject        | {ALERT.SUBJECT}                 | 移除                |
| 一般         |     |                               | 添加             |                                 |                   |
| agent代理程序  | ;   | * 0+0-+-                      |                |                                 |                   |
| 认证         |     | 脚平                            | Var Welxin = { |                                 |                   |
| 用户群组       |     | * 超时                          | 30s            |                                 | /<br>占            |
| User roles |     | Process tags                  |                |                                 | 脚本                |
| 用户         |     | Include event menu entry      |                |                                 |                   |
| 报警媒介类型     |     | * Menu entry name             |                |                                 |                   |
| 脚本         |     | * Menu entry URL              |                |                                 |                   |
| 队列         |     | 描述                            |                |                                 |                   |
|            |     |                               |                |                                 |                   |
|            |     |                               |                |                                 |                   |
|            |     |                               |                |                                 | 11                |
|            |     | 已启用                           | $\checkmark$   |                                 |                   |
|            |     |                               | 添加取消           |                                 |                   |
|            |     |                               | 译              |                                 |                   |

复制如下脚本:填入上图到脚本栏

```
var weixin = {
 key: null,
 message: null,
 msgtype: "markdown",
 proxy: null,
sendMessage: function () {
   var params = {
      msgtype: weixin.msgtype,
      markdown: {
         content: weixin.message
       },
     },
     data,
     response,
     request = new CurlHttpRequest(),
     url =
        "https://qyapi.weixin.qq.com/cgi-bin/webhook/send?key=" +
```

```
weixin.key;
    if (weixin.proxy) {
      request.setProxy(weixin.proxy);
    }
   request.AddHeader("Content-Type: application/json");
    data = JSON.stringify(params);
    // Remove replace() function if you want to see the exposed key in the log file.
   Zabbix.Log(
      4,
      "[weixin Webhook] URL: " + url.replace(weixin.key, "<BOT KEY>")
    );
    Zabbix.Log(4, "[weixin Webhook] params: " + data);
    response = request.Post(url, data);
    Zabbix.Log(4, "[weixin Webhook] HTTP code: " + request.Status());
    try {
     response = JSON.parse(response);
    } catch (error) {
      response = null;
    }
    if (request.Status() !== 200 || response.errcode !== 0) {
      if (typeof response.errmsg === "string") {
       throw response.errmsg;
      } else {
        throw "Unknown error. Check debug log for more information.";
      }
    }
  },
};
try {
 var params = JSON.parse(value);
 if (typeof params.Key === "undefined") {
    throw 'Incorrect value is given for parameter "Key": parameter is missing';
 }
 weixin.key = params.Key;
 if (params.HTTPProxy) {
   weixin.proxy = params.HTTPProxy;
 }
 weixin.to = params.To;
 weixin.message = params.Subject + "\n" + params.Message;
 weixin.sendMessage();
 return "OK";
} catch (error) {
 Zabbix.Log(4, "[weixin Webhook] notification failed: " + error);
 throw "Sending failed: " + error + ".";
}
```

| Z             | ABBIX                       | « M | 报警媒介类型                      |                                                                                                    |
|---------------|-----------------------------|-----|-----------------------------|----------------------------------------------------------------------------------------------------|
| Zabbix docker |                             | Q   | 报警媒介类型 Message templates 选项 | Message template                                                                                                    |
| 0             | 监测                          |     | Message type<br>1、          | Message type 问题 3、远洋问题 4、下面复制填入                                                                                                    |
| Ō             | 服务                          |     | 添加取消                        | 消息<br>font color=#FF0000 size=15>{TRIGGER.NAME}>//font><br><font color="#808080" size="13">报警主机: {HOSTNAME1}: {HOST.IP} 故障!</font>         |
|               | <sup>容</sup> 产记录<br>く<br>い表 |     |                             | <br><font color="#808080" size="13">告警级别:{TRIGGER.SEVERITY}</font><br><font color="#808080" size="13">告警时间:{EVENT.DATE}{EVENT.TIME}</font> |
| عر            | 配置                          |     |                             | <pre><font color="#808080" size="13">故障时长: {EVENT.AGE}</font></pre>                                                                        |
| •             | 管理                          |     |                             |                                                                                                    |
|               | 一般                          |     |                             | , 5、添加                                                                                                    |
|               | agent代理程/                   | 序   |                             |                                                                                                    |
|               | 认证                          |     |                             |                                                                                                    |
|               | 用户群组                        |     |                             |                                                                                                    |

问题消息内容:上图步骤4填入的内容。因为发送脚本是markdown格式的,所以我们的消息内容填写markdown 格式也ok

```
<font color=#FF0000 size=15>{TRIGGER.NAME}</font>
<font color=#808080 size=13>报警主机: {HOSTNAME1}:{HOST.IP} 故障!</font>
<font color=#808080 size=13>告警级别: {TRIGGER.SEVERITY}</font>
<font color=#808080 size=13>告警时间: {EVENT.DATE} {EVENT.TIME}</font>
<font color=#808080 size=13>故障时长: {EVENT.AGE}</font>
<font color=#808080 size=13>告警项目: {TRIGGER.KEY1}</font>
**{ITEM.LASTVALUE}**
```

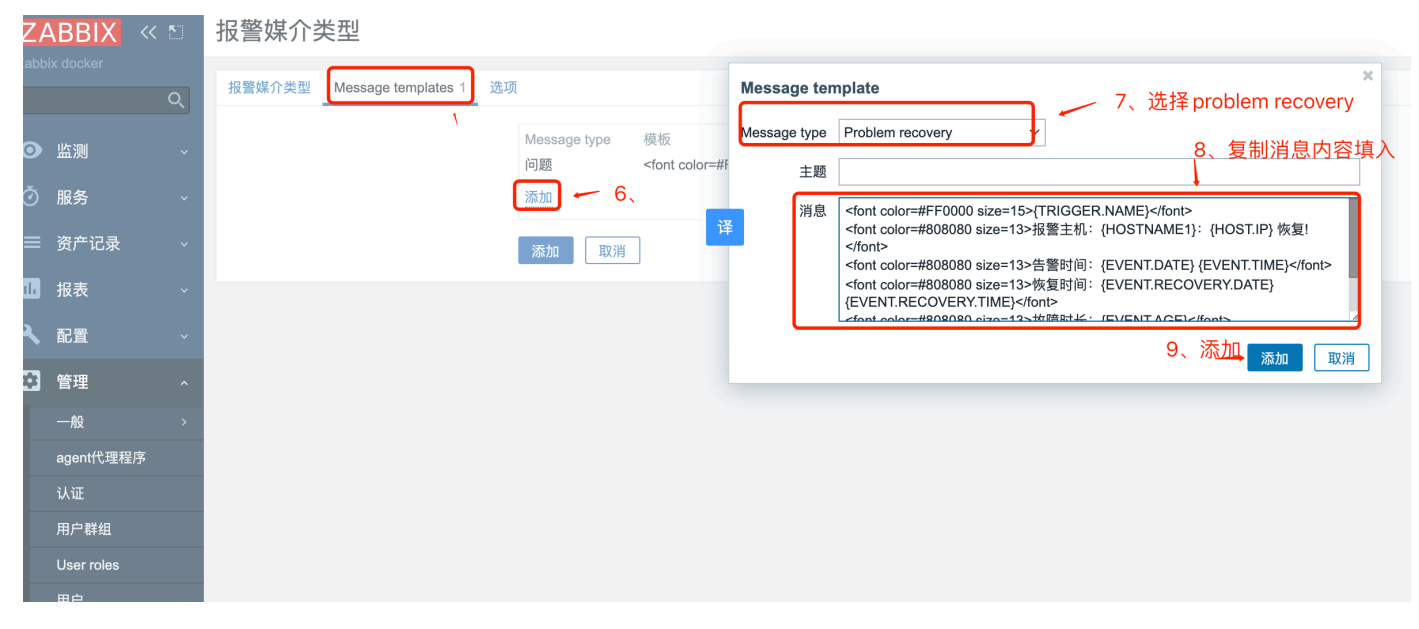

恢复消息内容:上图步骤8填入的内容

```
<font color=#FF0000 size=15>{TRIGGER.NAME}</font>
<font color=#808080 size=13>报警主机: {HOSTNAME1}:{HOST.IP} 恢复!</font>
<font color=#808080 size=13>告警时间: {EVENT.DATE} {EVENT.TIME}</font>
<font color=#808080 size=13>恢复时间: {EVENT.RECOVERY.DATE} {EVENT.RECOVERY.TIME}</font>
<font color=#808080 size=13>故障时长: {EVENT.AGE}</font>
<font color=#808080 size=13>告警项目: {TRIGGER.KEY1}</font>
**{ITEM.LASTVALUE}**
```

| Z    | ABBIX «    | 5 | 报警媒介类型                                                                                                    |
|------|------------|---|----------------------------------------------------------------------------------------------------|
| Zabb | ix docker  | Q | 报警媒介类型 Message templates 2 选项                                                                               |
| 0    | 监测         | ~ | Message type 模板 动作<br>问题 <font color="#FF0000" size="15">{TRIGGER.NAME}</font> <fo th="" 移除<="" 编辑=""></fo> |
| Ō    | 服务         | ~ | Problem recovery <font color="#FF0000" size="15">{TRIGGER.NAME}</font> <fo th="" 移除<="" 编辑=""></fo>         |
| ≔    | 资产记录       | ~ | 添加                                                                                                    |
| 11.  | 报表         | ~ | 添加取消                                                                                                    |
| ٩    | 配置         | ~ | 10、问题和恢复的内容都填完后,最后在点添加                                                                                      |
| \$   | 管理         | ^ |                                                                                                    |
|      | 一般         | > |                                                                                                    |
|      | agent代理程序  |   |                                                                                                    |
|      | 认证         |   |                                                                                                    |
|      | 用户群组       |   |                                                                                                    |
|      | User roles |   |                                                                                                    |
|      | 用户         |   |                                                                                                    |
|      | 报警媒介类型     |   |                                                                                                    |

#### 测试下是否有问题

| Z       | ABBIX              | « M | 报警媒介类型            |                                                    | 创建媒体        |
|---------|--------------------|-----|-------------------|----------------------------------------------------|-------------|
| zabb    |                    |     |                   | Test media type "weixin"                           |             |
| 0       |                    |     |                   | ✓ Media type test successful. ← 3、测试正常 ×           |             |
| õ       | 服务                 |     |                   | HTTPProxy Key 5c419497-a6eb-4aca-9517-593ea4696978 |             |
| :=<br>_ | 资产记录               |     | 名称▲    类型         | Message 测试                                         | 细节动作        |
| ш<br>   | 报表                 |     |                   | Subject 测试                                         | 1、 2 显示 已自家 |
|         | RE<br>SH           |     | 0选择 信用 禁用 导出 > 删除 | Response OK                                        |             |
|         |                    |     |                   |                                                    |             |
|         | agent代理程           |     |                   | Response type: String Open log                     |             |
| B       | い <u>い</u><br>用户群组 |     |                   | 测试 取消                                              |             |
|         |                    |     |                   |                                                    |             |
|         | 用户<br>报警媒介类型       |     |                   |                                                    |             |
|         | 脚本                 |     |                   |                                                    |             |
| H       | 脚本                 |     |                   |                                                    |             |

手机登陆企业微信,进到群里面,也收到了刚刚发的测试消息。

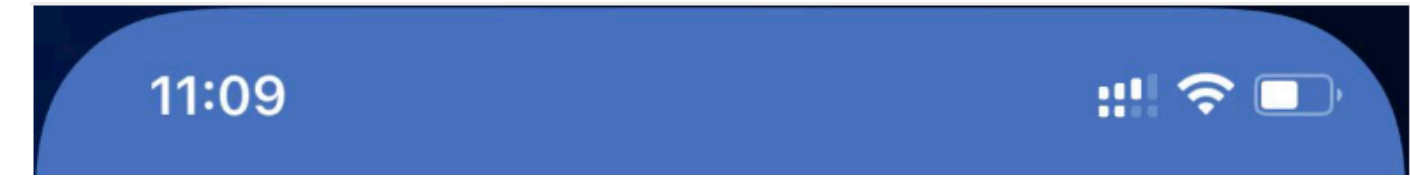

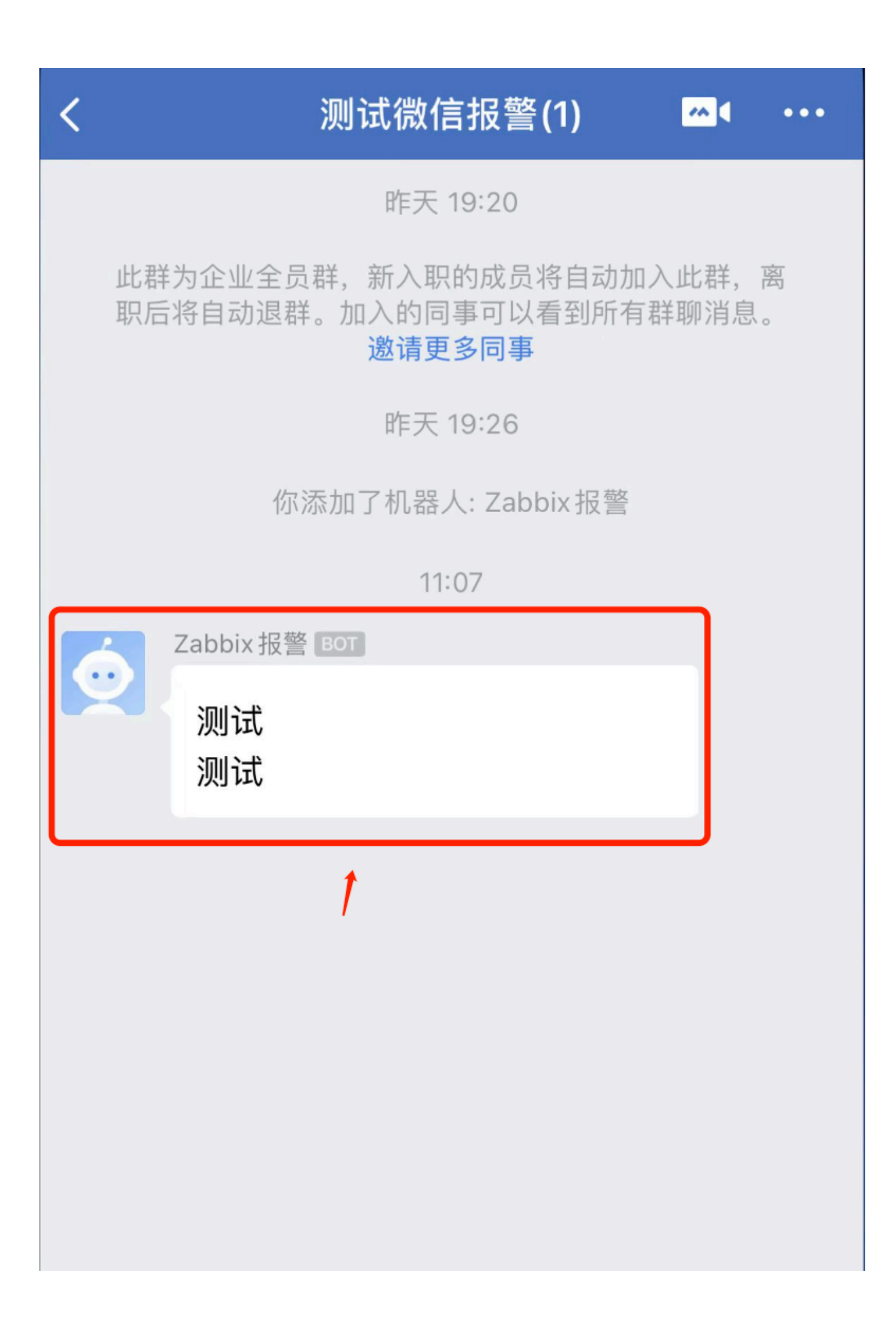

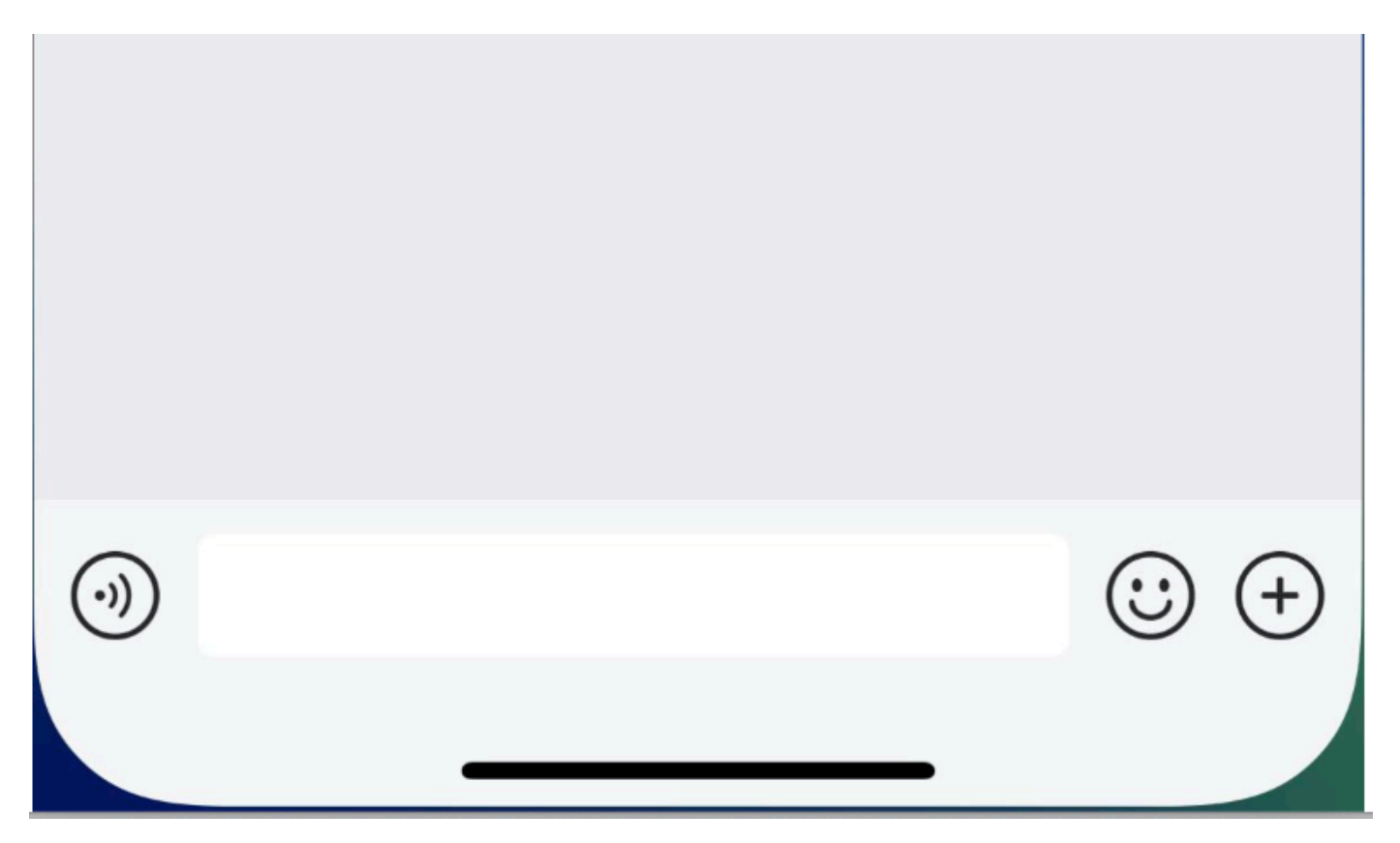

### b、启动动作

| Ζ   | ABBIX « 🔊       | Trigger actions ~                        |                                          | 创建动作                      |
|-----|-----------------|------------------------------------------|------------------------------------------|---------------------------|
| Zab | bix docker<br>Q | ⊘ 激活 禁用激活 禁用                             |                                          | ×                         |
| 0   | ● 监测     ~      |                                          |                                          | 过滤器 🏹                     |
| õ   | 服务    ~         |                                          | 名称                                       |                           |
| :=  | 资产记录   √        |                                          | <b>应用</b> 重设                             | 4、点击"停用                   |
| 11  | 报表 、            | 名称▲                                      | 条件 操作                                    | 的"会变成后动"<br><sup>挑态</sup> |
| ع   | . 配置 1、         | Report problems to Zabbix administrators | 发送消息给用户群组: Zabbix administrators 通过 所有介质 | 停用的                       |
|     | 主机群组            |                                          |                                          | 显示 已自动发现的 1中的1            |
|     | 模板              | 0选择 启用 禁用 删除                             |                                          |                           |
|     | 主机              |                                          |                                          |                           |
|     | 维护              |                                          |                                          |                           |
|     | 动作 2、 <         | Trigger actions 3                        |                                          |                           |
|     | 关联项事件           | Discovery actions                        |                                          |                           |
|     | 自动发现            | Autoregistration actions                 |                                          |                           |
|     | 管理   、          | Internal actions"                        |                                          |                           |

下图看到已经启动了。

| ZABE        | 3 <mark>1X</mark> « 🗈 | Trigger actions ~ |                                          |    |        |                                           |                |  |
|-------------|-----------------------|-------------------|------------------------------------------|----|--------|-------------------------------------------|----------------|--|
| abbix doc   | ker<br>Q              |                   | 🕢 激活 启用激活 启用                             |    |        |                                           | ×              |  |
| <b>)</b> 监测 | I ~                   |                   | N                                        |    |        |                                           | 过滤器 🔽          |  |
| う 服务        |                       |                   |                                          | 名称 |        | 状态 任何 已启用 停用的                             |                |  |
| ≡ 资产        | "记录 ~                 |                   |                                          |    | 应用     | 重设                                        |                |  |
| □ 报表        | ξ ~                   |                   |                                          | 条件 | 操作     |                                           | 状态             |  |
| 🔪 配置        | t ^                   |                   | Report problems to Zabbix administrators |    | 发送消息给用 | <b>户群组:</b> Zabbix administrators 通过 所有介质 | 已启用            |  |
| 主机          | 群组                    |                   |                                          |    |        |                                           | 显示 已自动发现的 1中的1 |  |
| 模板          |                       | 0 这               | 择 启用 禁用 删除                               |    |        |                                           |                |  |
| 主机          |                       |                   |                                          |    |        |                                           |                |  |
| 维护          |                       |                   |                                          |    |        |                                           |                |  |
| 动作          |                       |                   |                                          |    |        |                                           |                |  |

#### c、设置报警发送到指定用户

管理--用户--点击admin 这个用户,如下图:

| Z٨   | ABBIX « 🔊  | 用户         |                    |               |                  |                       |                         |        | 用月   | 白群组 所有     | ~       |
|------|------------|------------|--------------------|---------------|------------------|-----------------------|-------------------------|--------|------|------------|---------|
| zabb | ix01       |            |                    |               |                  |                       |                         |        |      |            |         |
| 0    |            |            | 用户名称               |               | 名称               | Last name             | User roles              | 在此输入搜索 |      | 选择         |         |
| ð    | 服务    ~    |            |                    |               |                  | 应用                    | 重设                      |        |      |            |         |
| :=   | 资产记录 🗸 🗸   | □ 用户名称 🔺   | 用户名第一部分            | Last name     | User role        | 群组                    | 是否在线?                   | 登录     | 前端访问 | API access | 调试模式    |
|      | 报表 🗸 🗸 🗸   | Admin      | Zabbix<br>占主 Admin | Administrator | Super admin role | Zabbix administrators | 是 (2022-04-06 18:49:54) | 正常     | 系统默认 | 已启用        | 停用的     |
| 4    | 配置 ~       | guest      | ж ц Аанын          |               | Guest role       | Disabled, Guests      | 不                       | 正常     | 用户类型 | 停用的        | 停用的     |
|      | 管理 1、      |            |                    |               |                  |                       |                         |        |      |            | 显示 匕目动发 |
|      |            | 0 选择 解锁 删除 | <u>}</u>           |               |                  |                       |                         |        |      |            |         |
|      | agent代理程序  |            |                    |               |                  |                       |                         |        |      |            |         |
|      | 认证         |            |                    |               |                  |                       |                         |        |      |            |         |
|      | 用户群组       |            |                    |               |                  |                       |                         |        |      |            |         |
|      | User roles |            |                    |               |                  |                       |                         |        |      |            |         |
|      | 用户 — 2、    |            |                    |               |                  |                       |                         |        |      |            |         |
|      | 报警媒介类型     |            |                    |               |                  |                       |                         |        |      |            |         |
|      | 脚本         |            |                    |               |                  |                       |                         |        |      |            |         |
|      | 队列 >       |            |                    |               |                  |                       |                         |        |      |            |         |
|      |            |            |                    |               |                  |                       |                         |        |      |            |         |

选择报警媒介,类型选择weixin,收件人,随便填。添加

| Z    | ABBIX «   |   | 用户                                                                 |
|------|-----------|---|--------------------------------------------------------------------|
| Zabł |           | Q | 用户     报警媒介     权限     X       23、类型选择 weixin                      |
| 0    | 监测        |   | 1、 报警媒介 类型 收件人 当启月 类型 weixin ↓ ↓ ↓ ↓ ↓ ↓ ↓ ↓ ↓ ↓ ↓ ↓ ↓ ↓ ↓ ↓ ↓ ↓ ↓ |
| Ō    | 服务        |   | 2、 更新 删除 取消 ・当启用时 1-7,00:00-24:00                                  |
| =    | 资产记录      |   | 如果存在严重性则使用 💟 未分类                                                   |
|      | 报表        |   | <ul> <li>✓ 信息</li> <li>✓ 管急</li> <li>✓ 警告</li> </ul>               |
| عر   | 配置        |   |                                                                    |
| :::  | 管理        |   | ○ 次难                                                               |
|      | 一般        |   |                                                                    |
| L    | agent代理程序 |   |                                                                    |
|      | 认证        |   |                                                                    |
| H    | 用尸群组      |   |                                                                    |
|      | 用户        |   |                                                                    |
|      | 报警媒介类型    |   |                                                                    |
|      | 脚本        |   |                                                                    |
|      |           |   |                                                                    |

完成

zabbix使用企业微信报警就全部完成了,接下来我们测试下

### 5、测试

配置--主机--创建主机--关联ICMP ping模版,客户端ip地址填入一个不存在的ip地址(ping不通的),如下图

| Ζ            | ABBIX « 🗈                                             | 主机   | π                                                                                                    | 创建主机 导入            |
|--------------|-------------------------------------------------------|------|----------------------------------------------------------------------------------------------------|--------------------|
| zab          |                                                       |      | 主机                                                                                                    | ★ 3、点创建主棚器 ▼       |
| 0            | ▶ 监测 →                                                |      | <u>主机</u> IPMI 标记 宏 资产记录 加密 值映射<br>▲ 14和名称 test-icmp ← 4、                                                                                                    |                    |
| _⊙<br>  :::: | 服务 ~                                                  |      | 可见的名称 test-temp                                                                                                    | 移除                 |
|              |                                                       |      | 磺胺 名称 动作     动作     ICMP Ping ← 5、 取消链接 取消链接并清理     交换会 \middle     CMP + 1000     TMP     TMP     T |                    |
| 3            | <ul> <li>配置 ~ 1、<sup>^</sup></li> <li>主机群组</li> </ul> |      |                                                                                                    |                    |
|              | 模板<br><u>主机</u> ← 2、                                  |      | Interfaces 英型 IP地址 DNS名称 注接到 端口 默认<br>家户様 192 168 11 254 ← 7、 IP DNS 10050 ● 第時                                                                                                    | I性 agent 加密 信息 标记  |
|              | 维护<br>动作 →                                            |      |                                                                                                    | CIMX <b>E</b>      |
| l            | 关联项事件                                                 |      | 2 描述                                                                                                    | K 无 显示 已自动发现的 3中的3 |
| 8            | 管理 ~                                                  | 1 选择 |                                                                                                    |                    |
|              |                                                       |      | 由agent代理程序监测 (元agent代理程序) ~<br>已启用 ✓                                                                                                    |                    |
|              |                                                       |      |                                                                                                    | 取消                 |
|              |                                                       |      |                                                                                                    |                    |

等待一会,监测--仪表板--问题栏会显示报警的主机。动作可以看到已送达: